## Pedido click to call echat

Como chegam as leads de pedido de telefonema e pedido de contacto via chat?

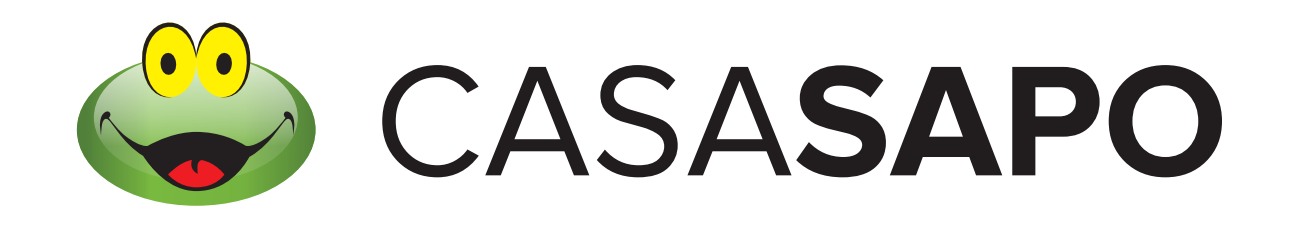

casa.sapo.pt

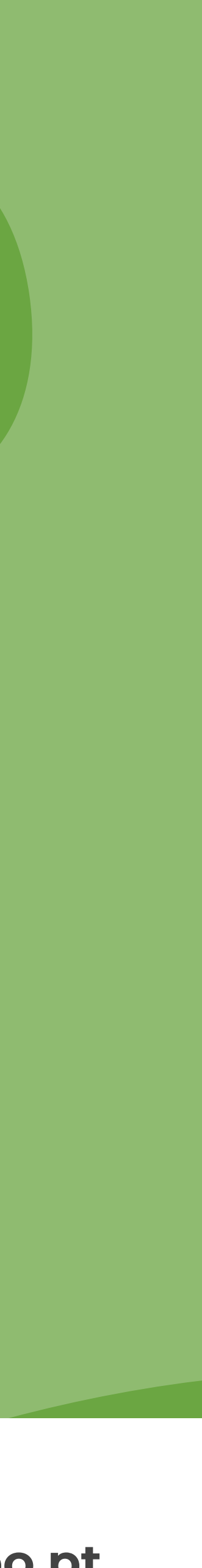

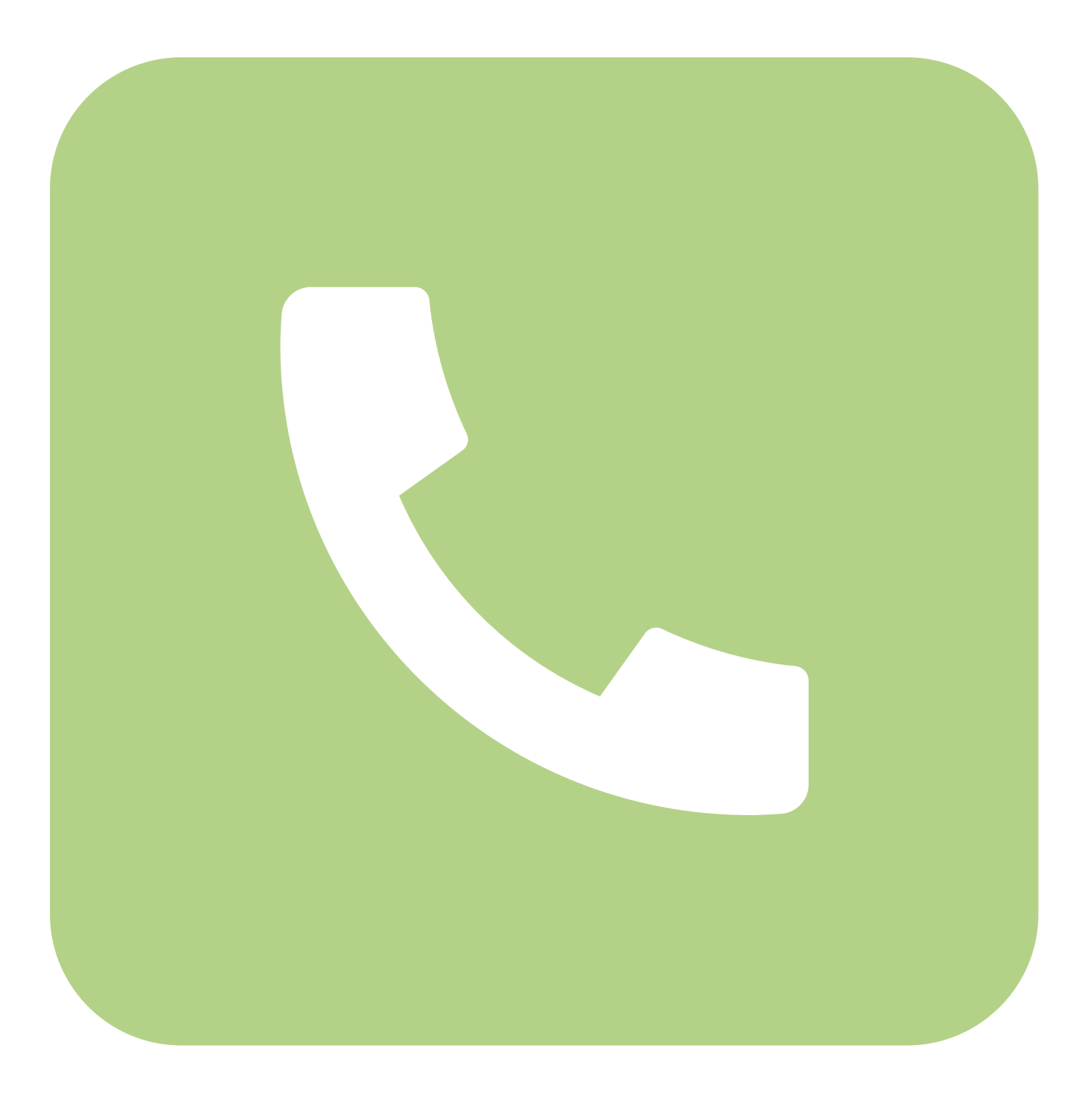

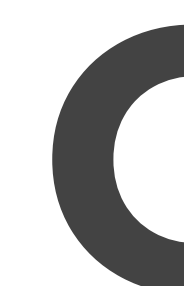

Ao longo do portal existem vários espaços onde o visitante CASASAPO pode fazer o pedido de telefonema.

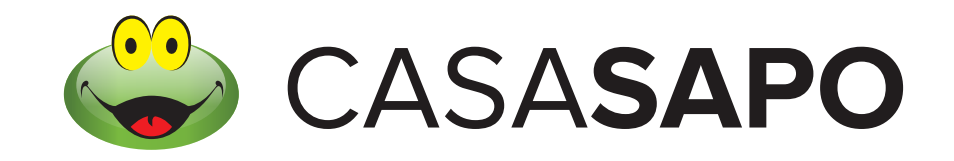

**PEDIDO CLICK TO CALL E CHAT** 

# Click to call

#### **Click to call**

## Listagem de resultados de pesquisa

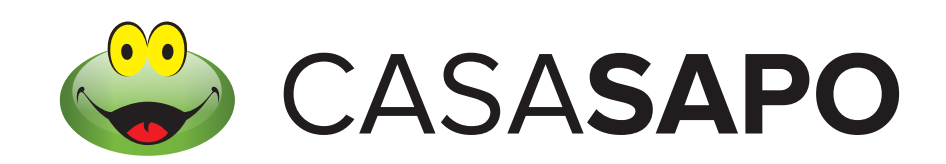

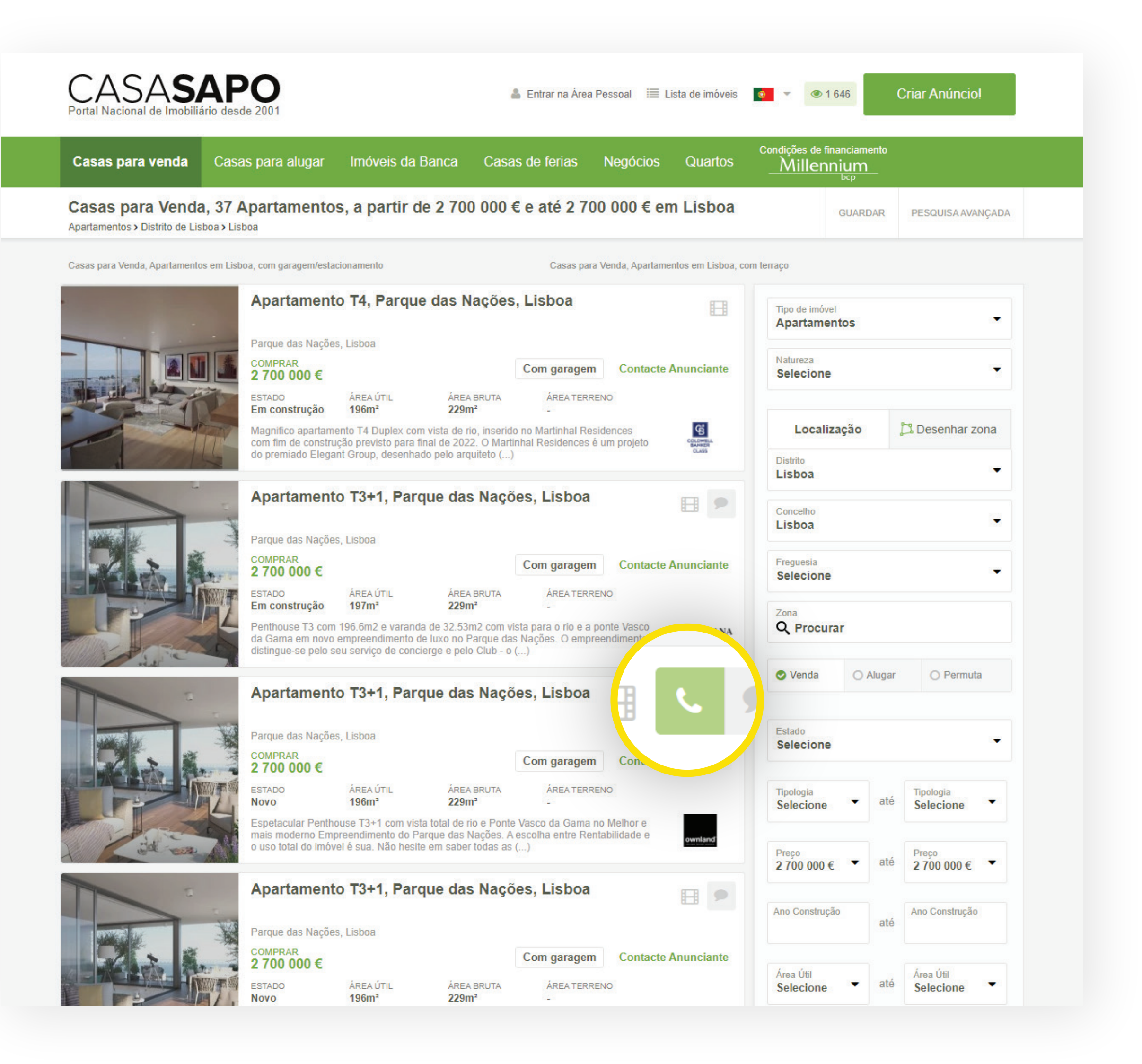

#### **Click to call**

## Detalhe do Imóvel

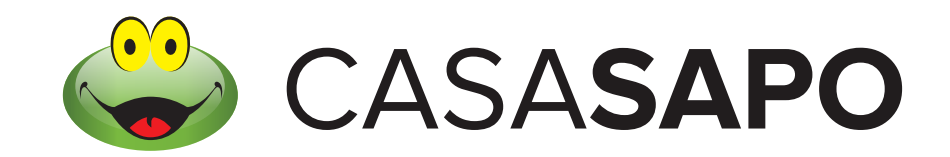

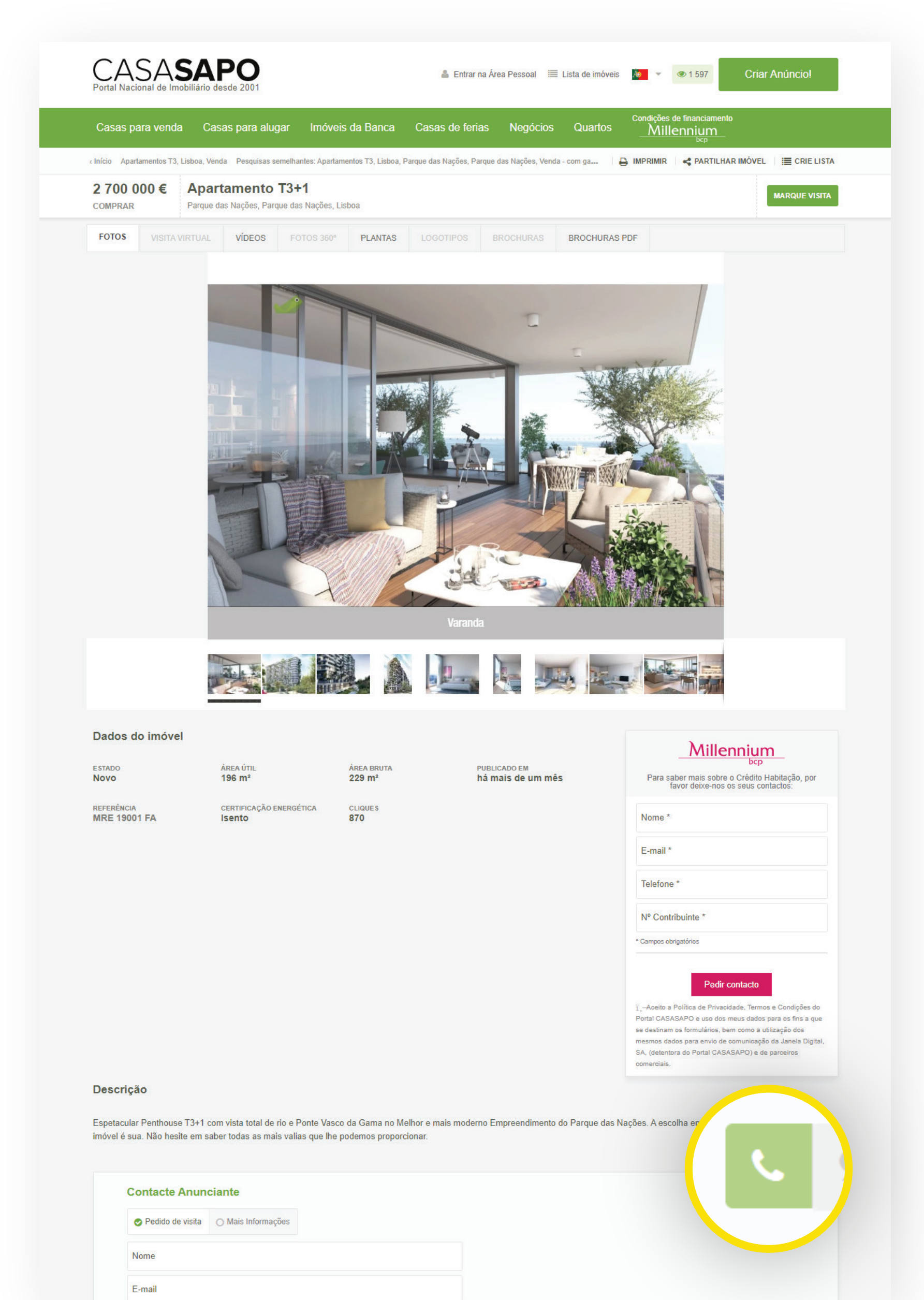

#### **Click to call**

## Mini site da sua agência

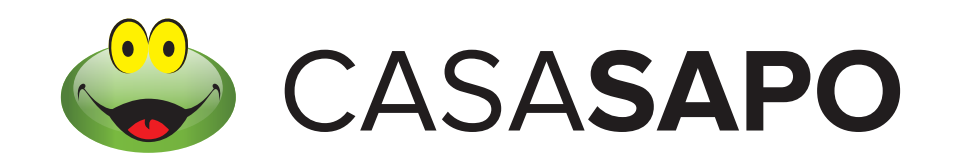

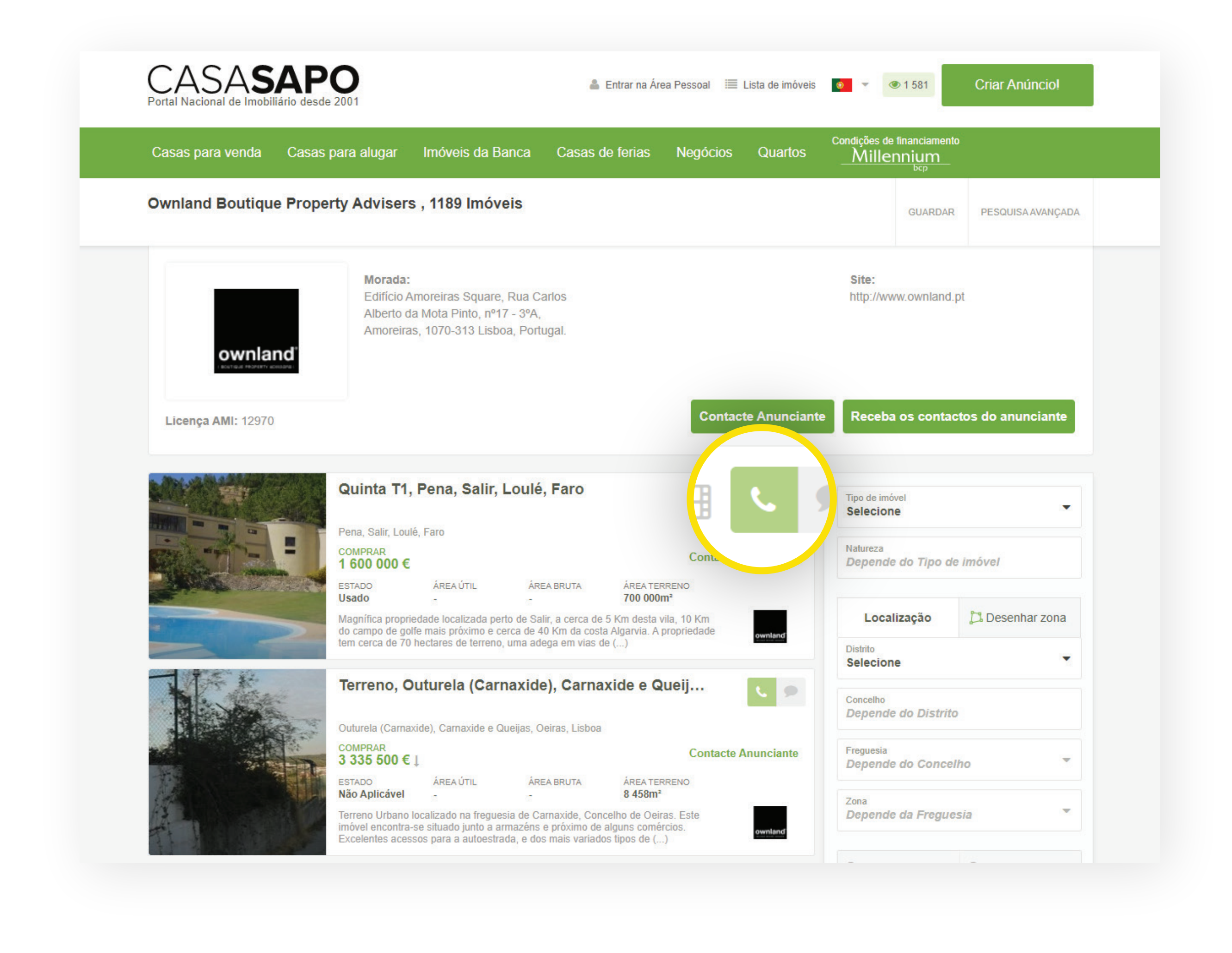

### **Click to call**

Quando o utilizador clica no ícone de pedido de telefonema, surgirá um formulário no qual deverá preencher com os seus dados.

Após, submissão, receberá um contacto no separador de **Leads** do eGO Real Estate identificado como **Pedido Click to Call** 

Agora, basta promover a lead a oportunidade e dar o acompanhamento necessário ao interessado no imóvel!

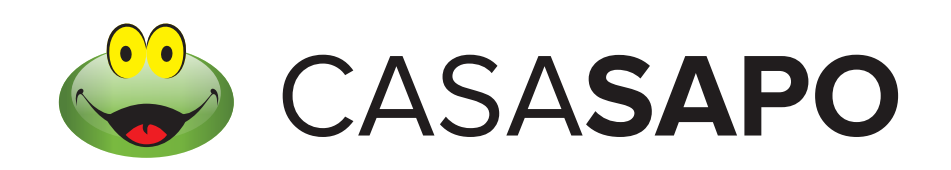

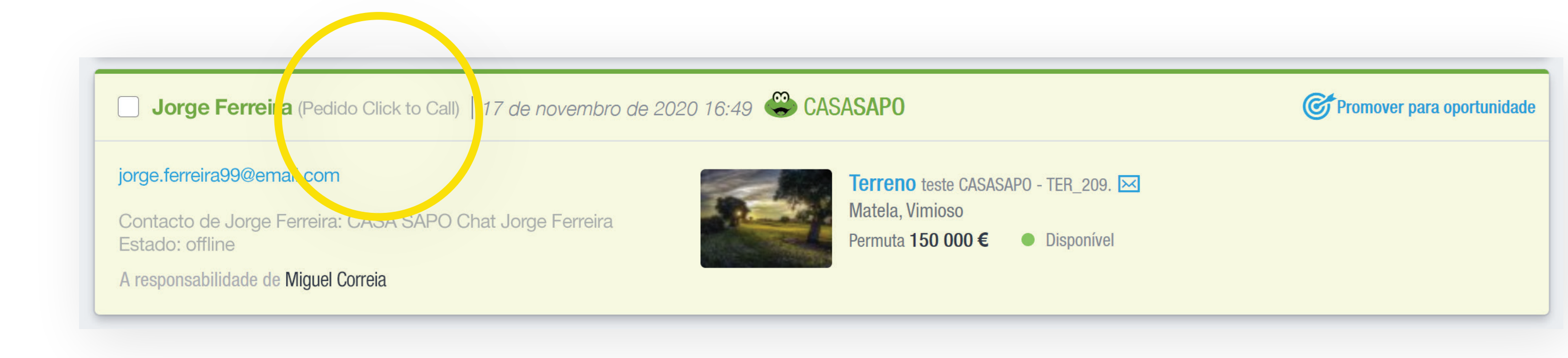

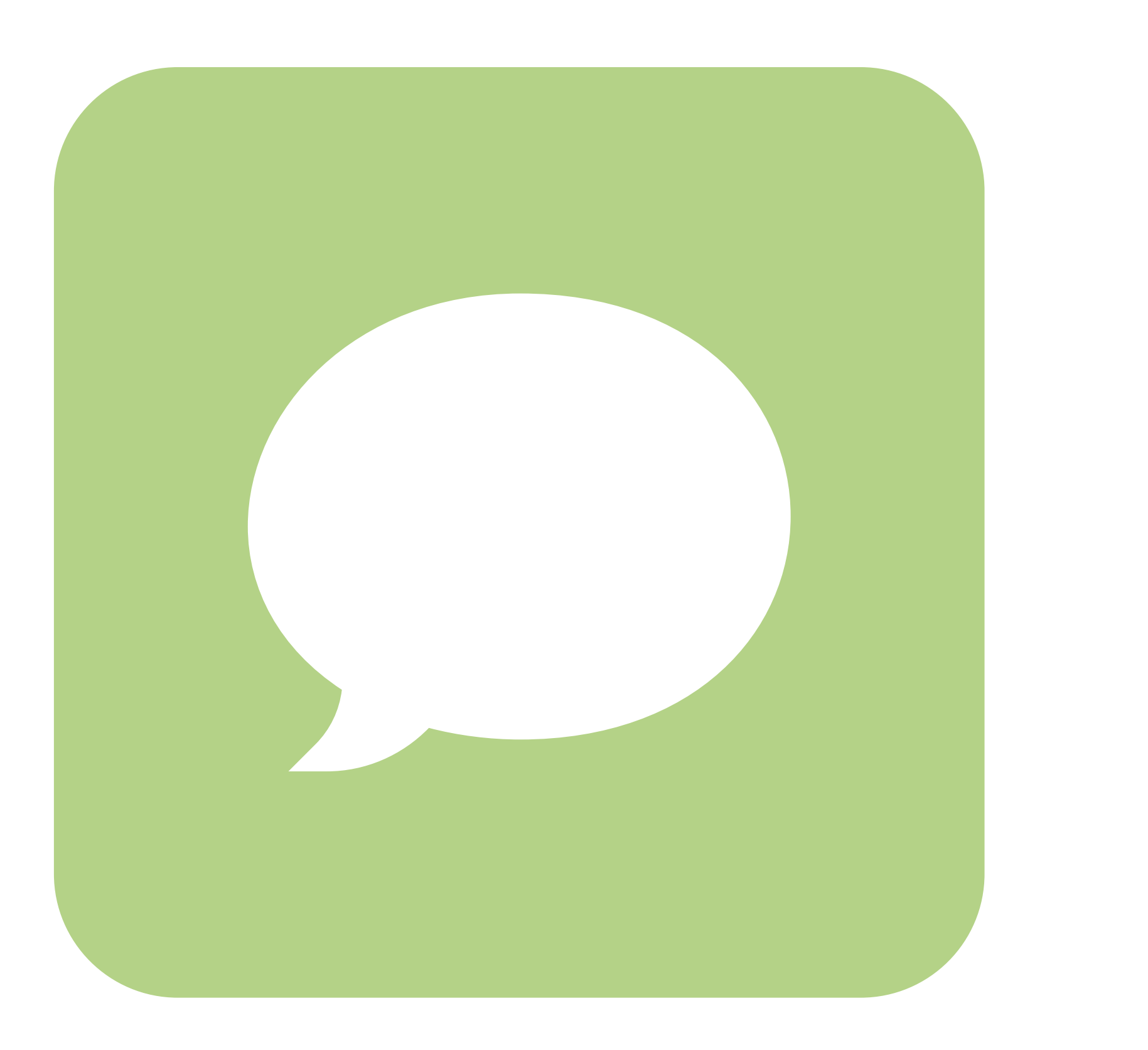

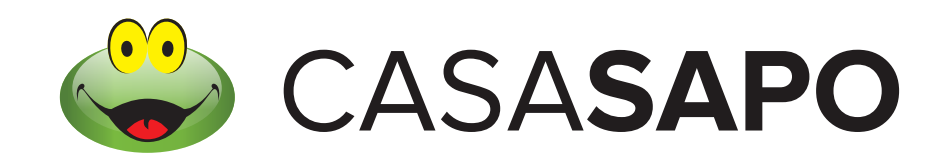

**PEDIDO CLICK TO CALL E CHAT** 

# Pedido de Chat

O visitante CASA**SAPO** tem várias possibilidades de fazer o pedido de chat.

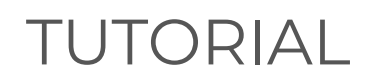

## Listagem de resultados do portal

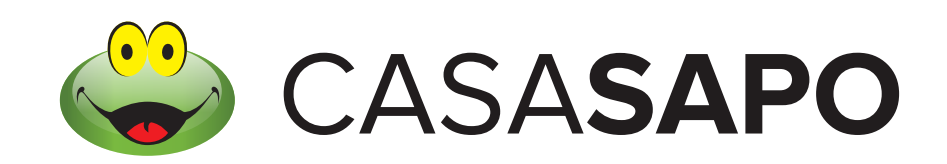

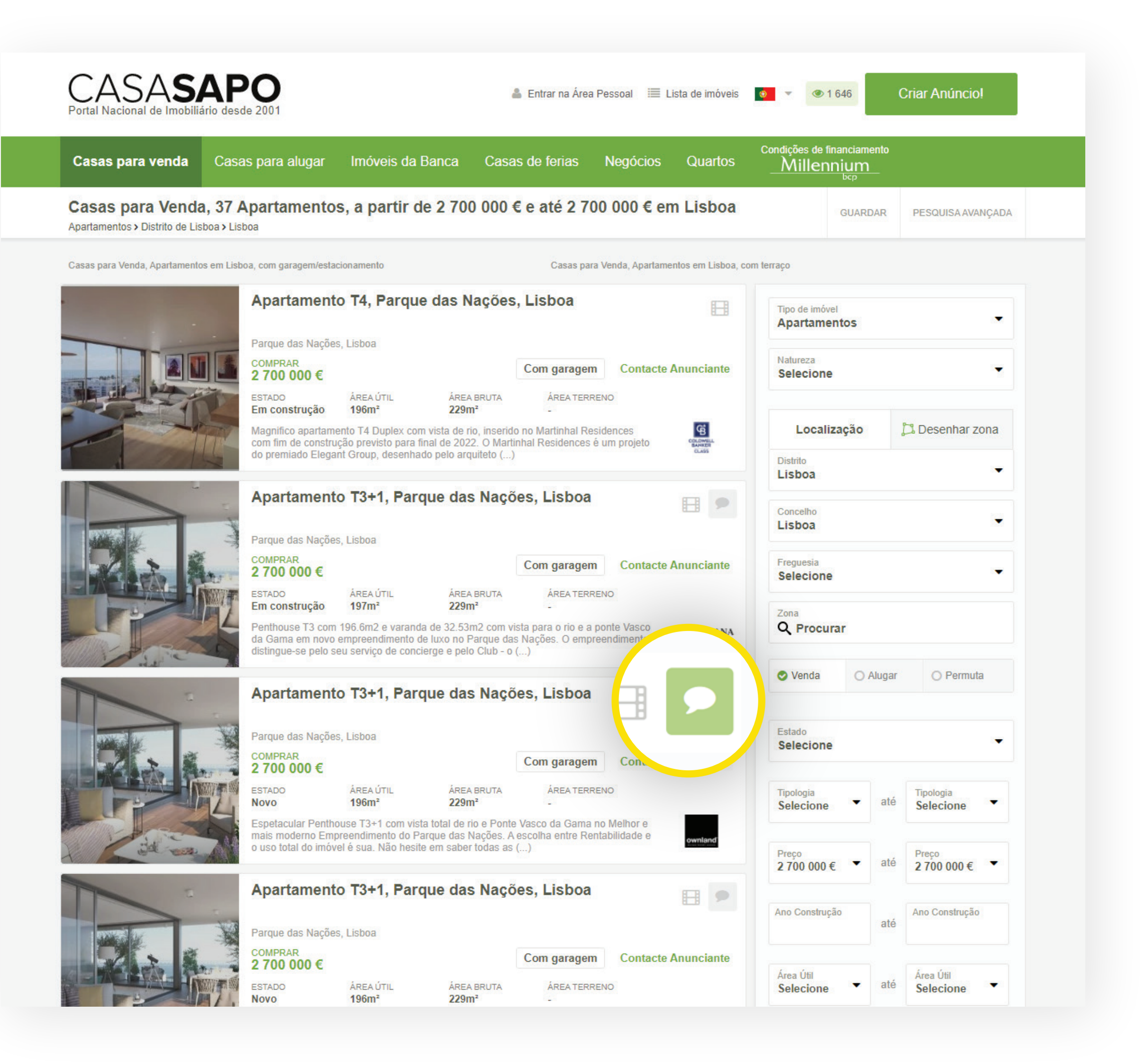

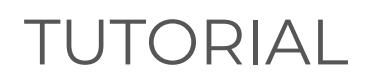

## Detalhes do Imóvel

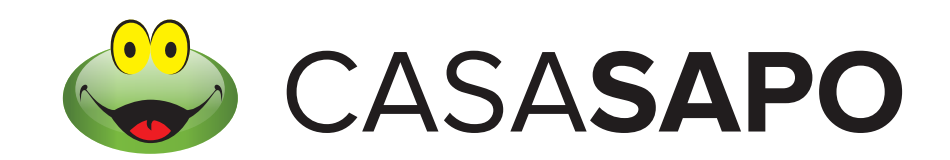

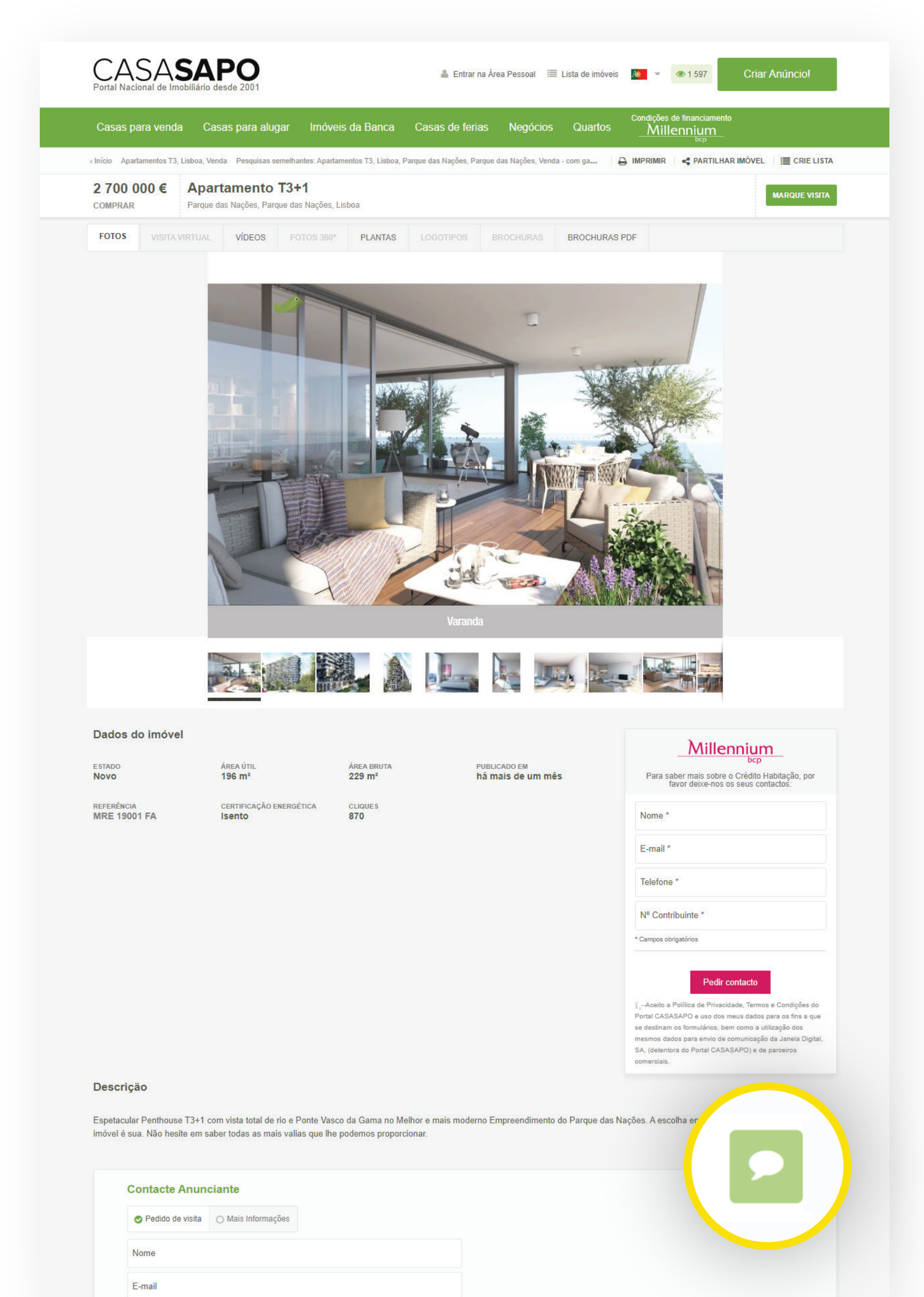

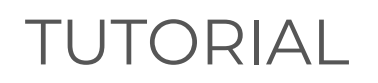

## Mini site da sua agência

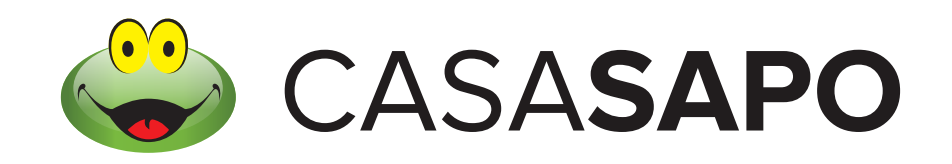

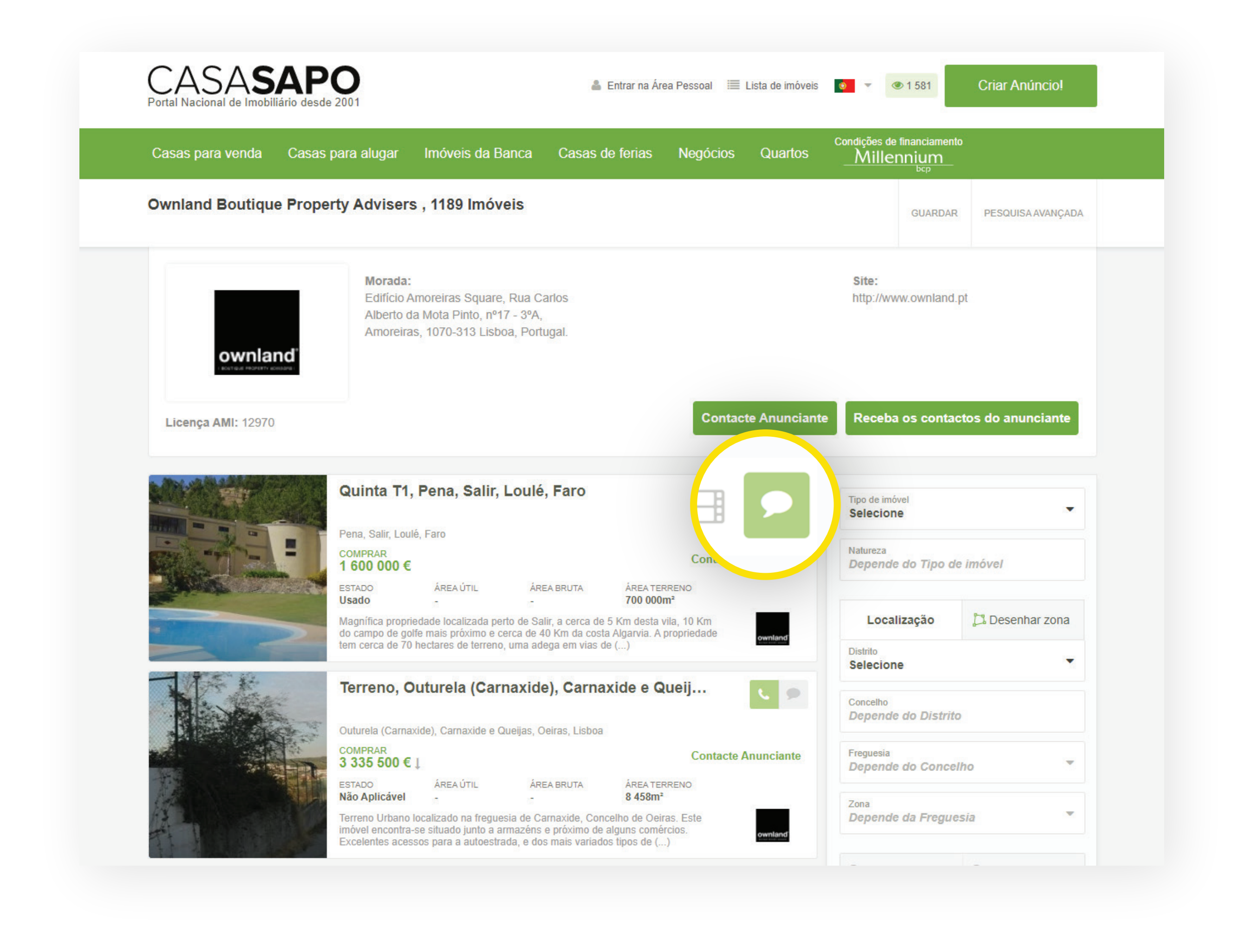

Quando o utilizador clica no ícone de pedido de chat, surgirá uma popup para iniciar o chat caso esteja online. No caso de estar offline, surgirá um formulário no qual deverá preencher com os seus dados.

Após, submissão, receberá um contacto no separador de **Leads** do eGO Real Estate identificado como **Pedido chat** 

Agora, basta promover a lead a oportunidade e dar o acompanhamento necessário ao interessado no imóvel!

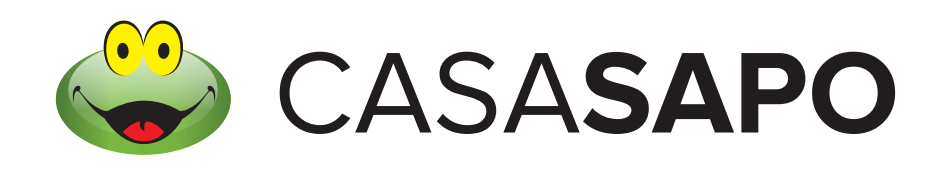

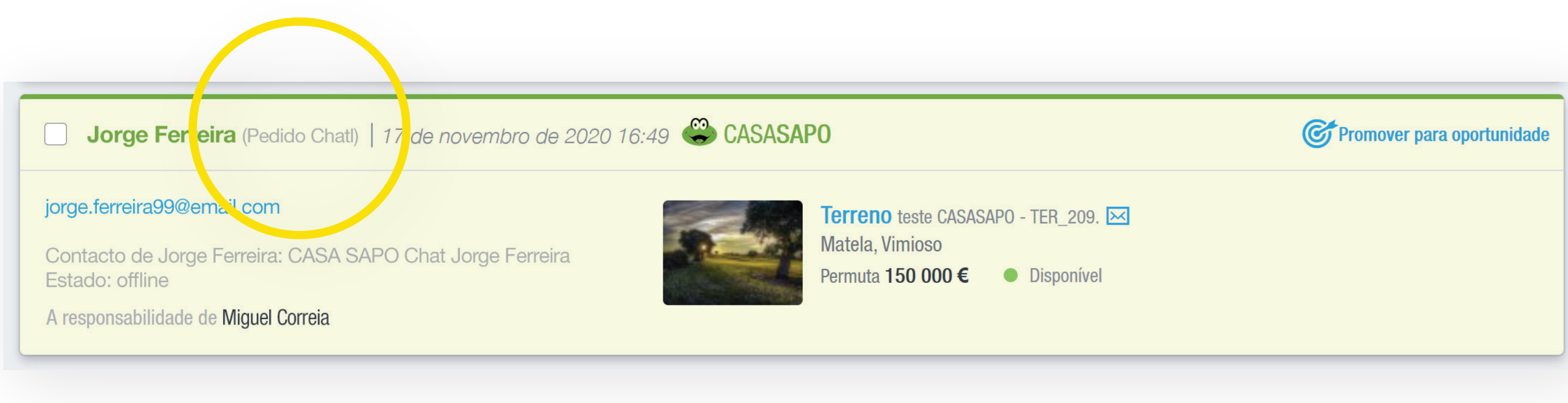

## As suas leads, agora 100% integradas no seu CRM.

Facilitamos o seu trabalho para que dedique mais tempo ao que importa: as suas vendas!

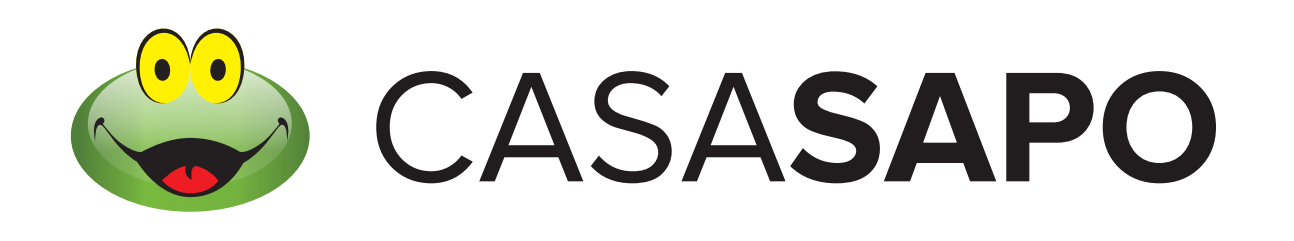

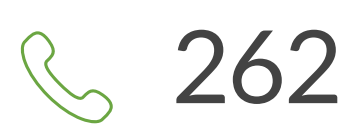

262 840 464

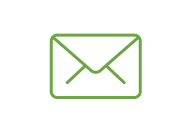

geral@casasapo.pt

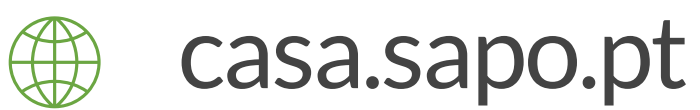

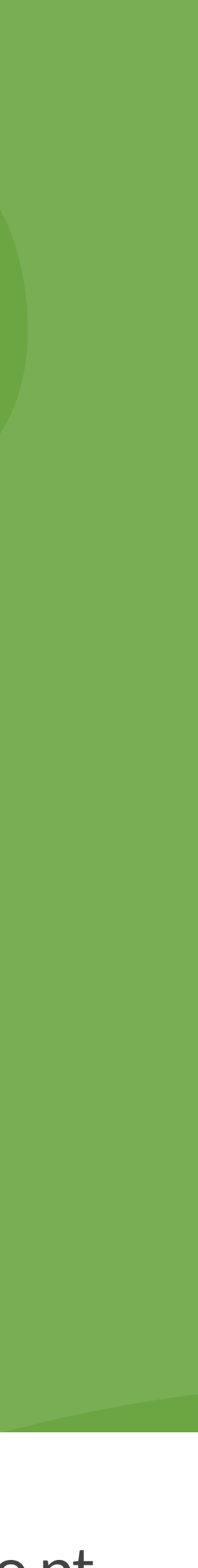